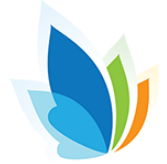

# Quick Guide

**Reveal Mode** 

Help Mode

**Assessment Actions** 

Answer Hide Mode

Force Finish Assessment

Switch Administration

1

?

C

Goto Links

Online Testing with Live Proctoring

# Start by selecting an Assessment for Online Testing

 Once students start taking the assessment, visit Student Info/Tools for proctoring or monitoring tools like Live Proctoring.

| Delete | Edit | Created By       | Date Window                                          | Time Window | Duration | Status | Site Info                                | Course Info                                | Student Info/Tools                                            | Auth Info              |
|--------|------|------------------|------------------------------------------------------|-------------|----------|--------|------------------------------------------|--------------------------------------------|---------------------------------------------------------------|------------------------|
|        | Edit | Illuminate, User | S: 2020-04-28 @ 11:04 am<br>F: 2020-05-05 @ 01:04 pm | All Day     | None     |        | Quick Codes do not<br>have site filters. | Quick Codes do not<br>have course filters. | Live Proctoring Students: 1 Aggregate View Portal Access: Yes | Access Code<br>2YYDSS3 |
|        |      |                  |                                                      |             |          |        |                                          |                                            | Lenendi Dendina                                               | Current D              |

#### All Live Proctoring Dashboards include:

- Options to show only N (Not Started), S (Started), P (Paused) or F (Finished)
- Ability to sort and show students by Last Name, First Name, Student ID, or Anonymous
- Assessment modes such as **Pacing, Reveal/Hide,** and **Help** in support of online formative moments in your classroom
- Some **Technology Enhanced Items** may not display in Live Proctoring.

## Dashboard View

- View students by question/item and answers they submit
- Quick access to testing tools such as quick pause, password reset and force finish access by student's name

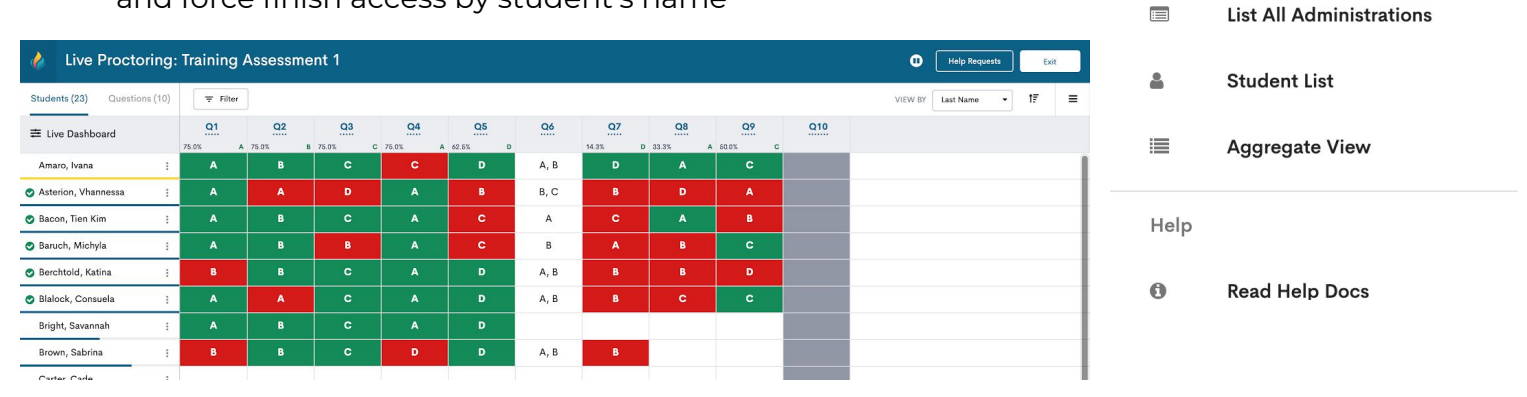

## **Question/Tile View**

- View answers submitted by students in real-time
- Drill down by item or by question group (multiple items)
- Quick access to view response frequency on the item or question group

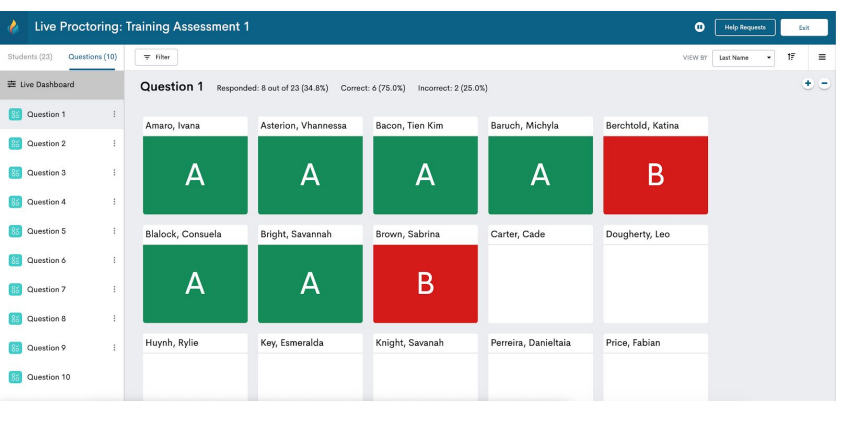